# 系統主畫面

由左至右分為四個區塊:相機的觸發影像區塊,檢查異常的影像區塊,量測數據區塊、功 能作業區塊。

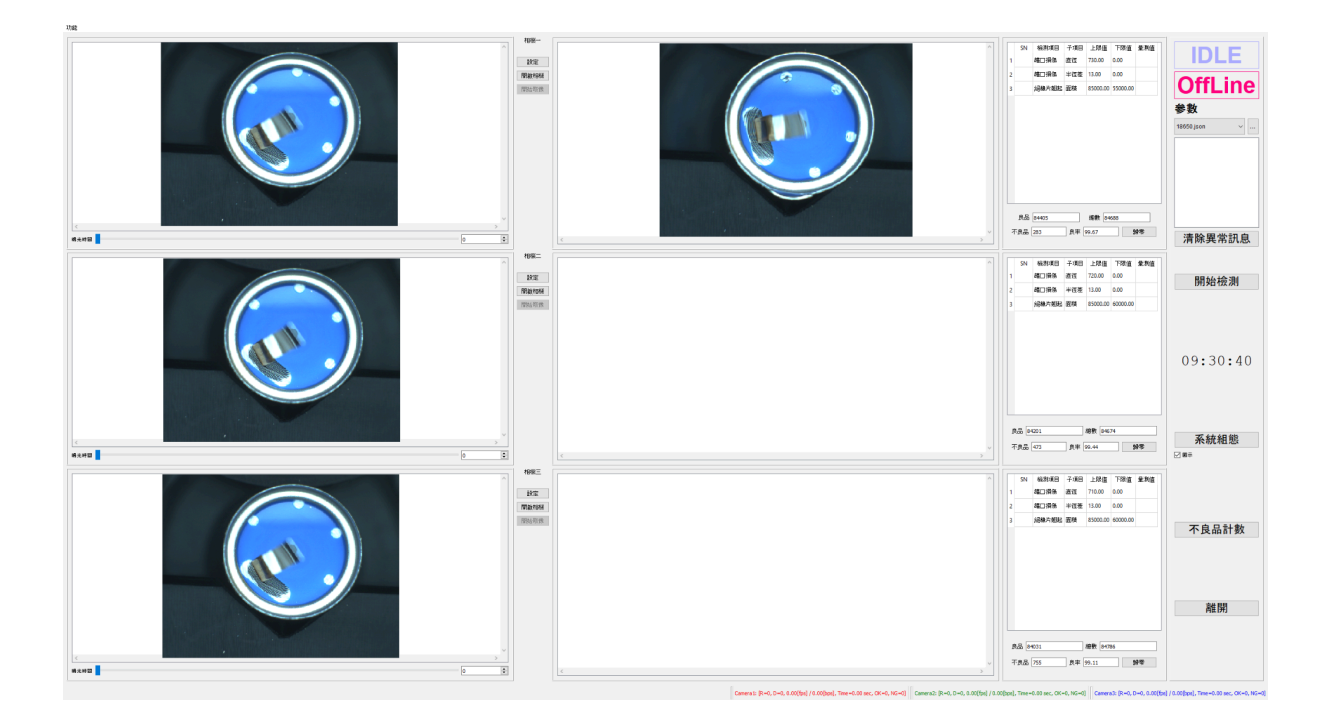

### 相機區域

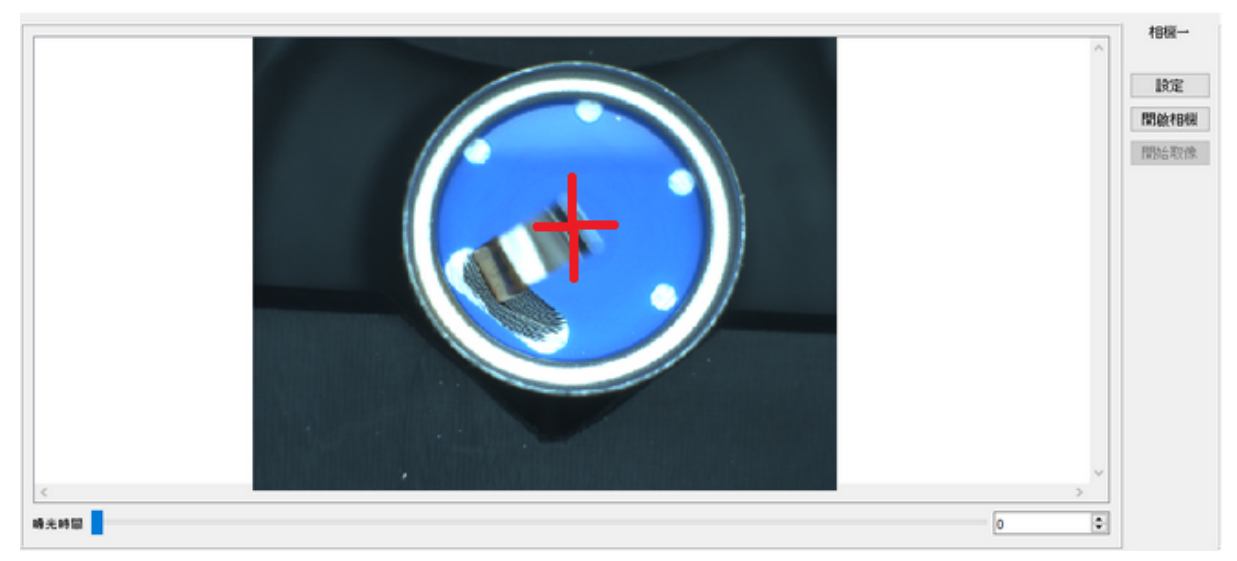

#### 設定:進入教導畫面

開啟相機:執行開啟相機操作

開始取像:執行連續取像 (相機中心點會顯示十字,用於相機鎖附時調整中心點) 曝光時間:執行變更相機曝光時間操作(以拖拉及輸入的方式)

# 相機教導畫面

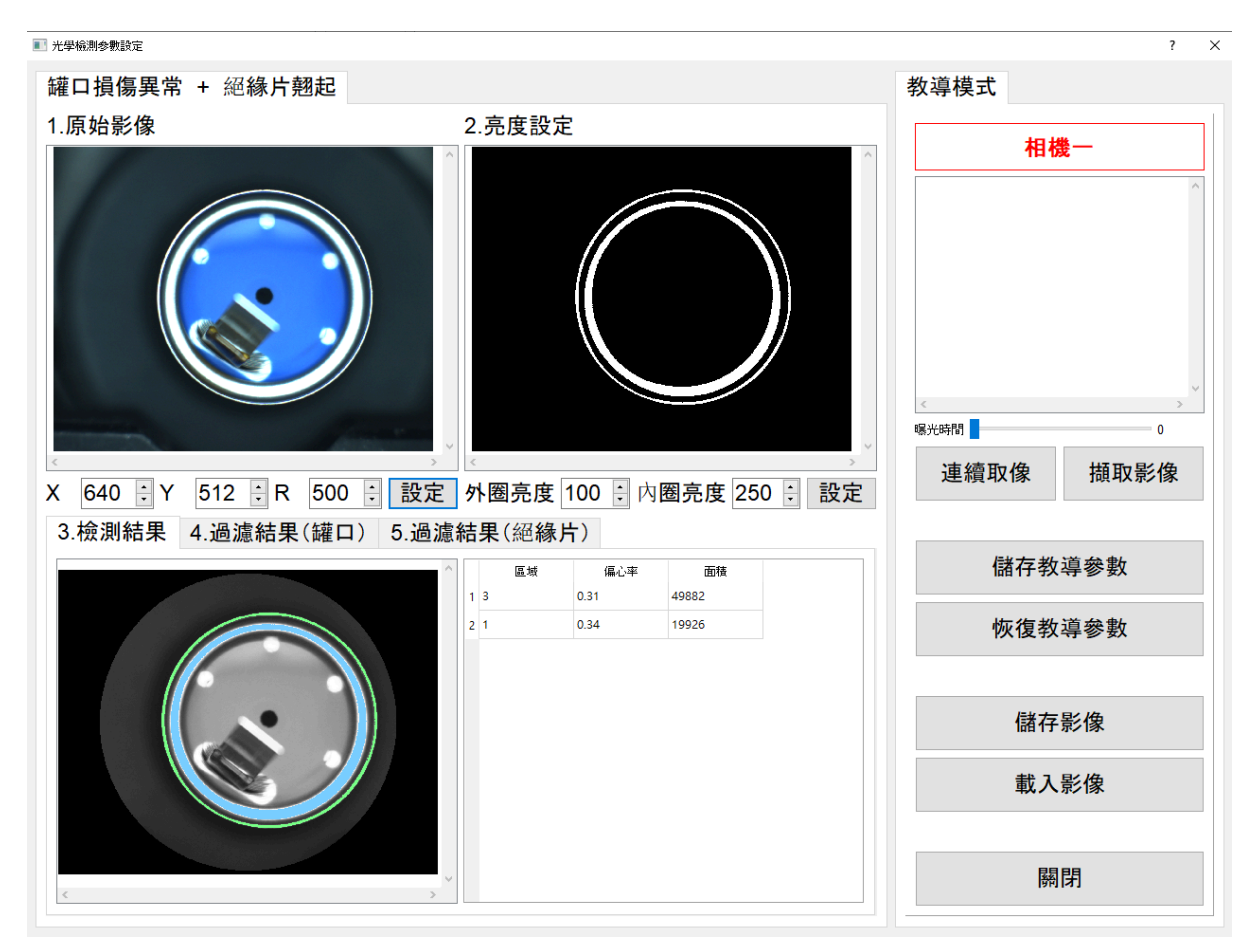

連續取像:執行連續取像 教導影像:執行擷取影像到教導所需的影像

練習:連續取像

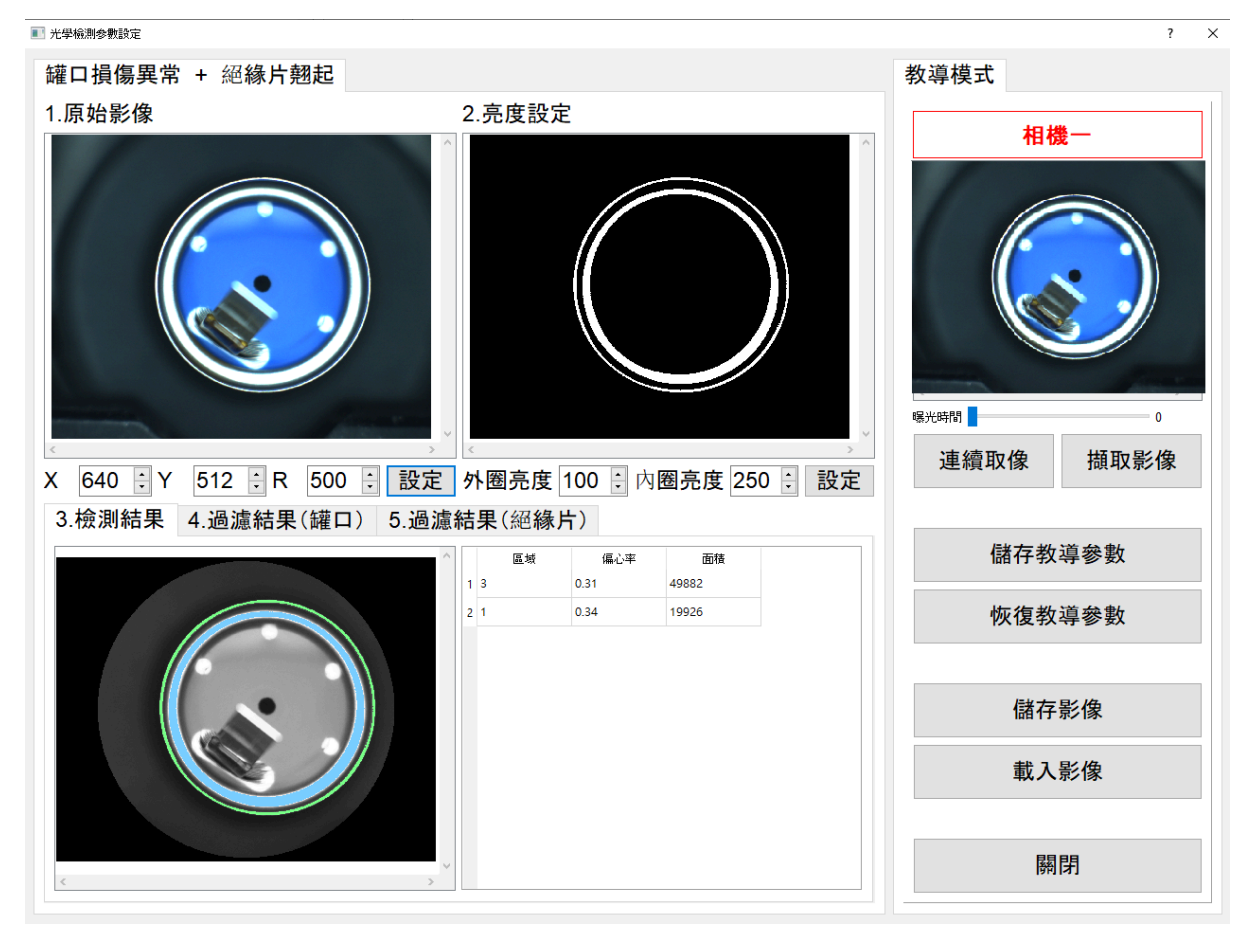

- 1. 使用者以滑鼠點擊「連續取像」按鈕。
- 2. 可以看到右上角視窗顯示即時影像。

練習:教導影像

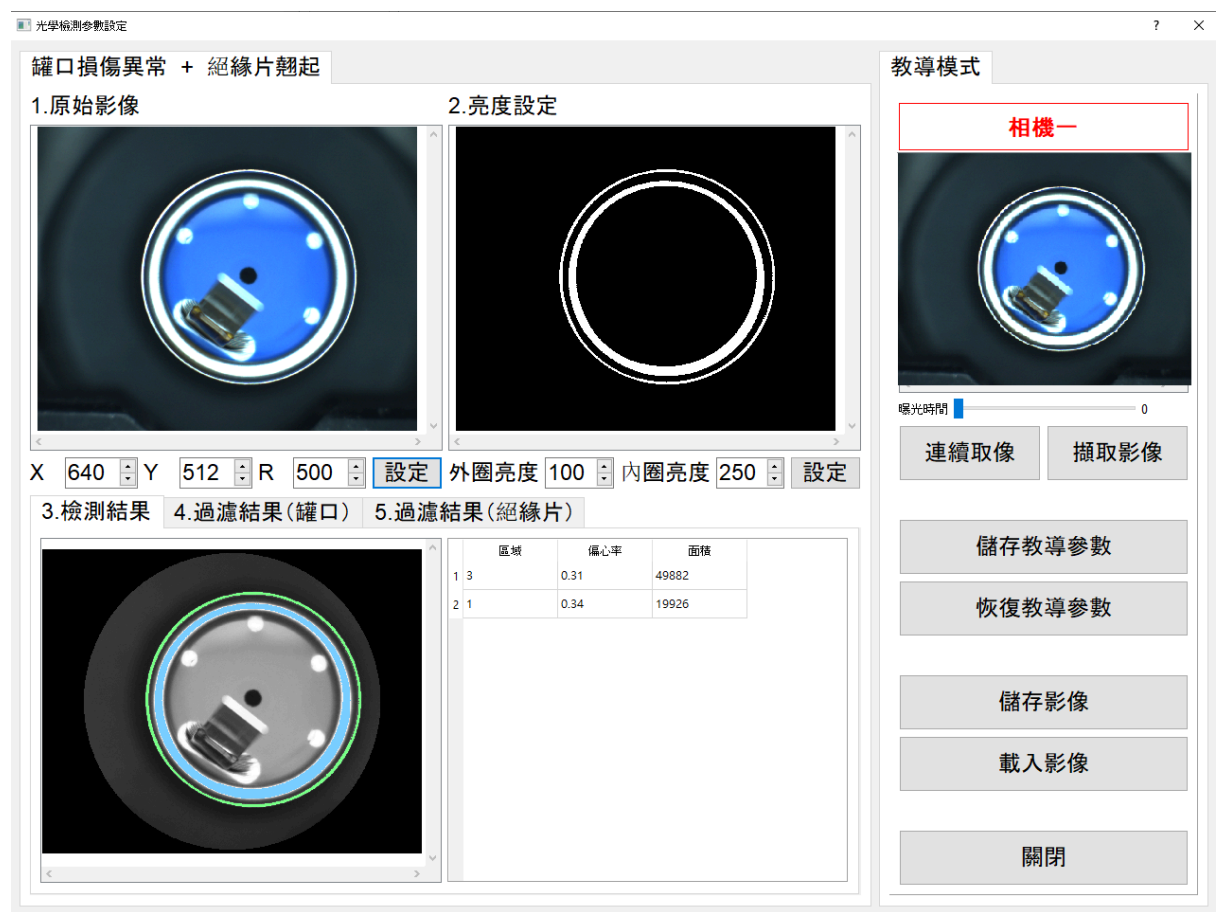

- 1. 使用者以滑鼠點擊「教導影像」按鈕。

練習:

先設定ROI(檢測區域), 輸入圓的座標(X, Y)及半徑R

1.原始影像

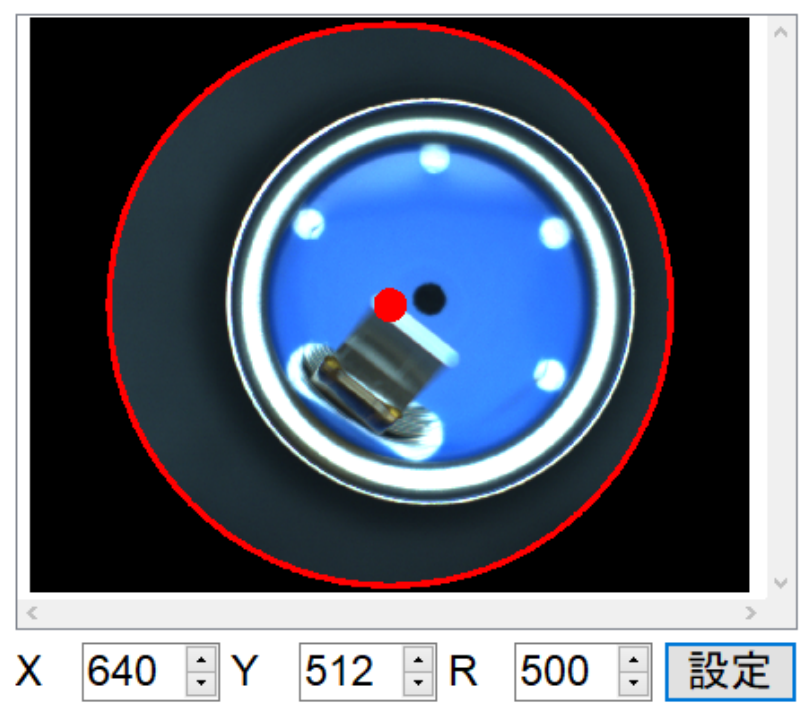

設定外圈最及內圈的亮度值。建議初始值如下所示。

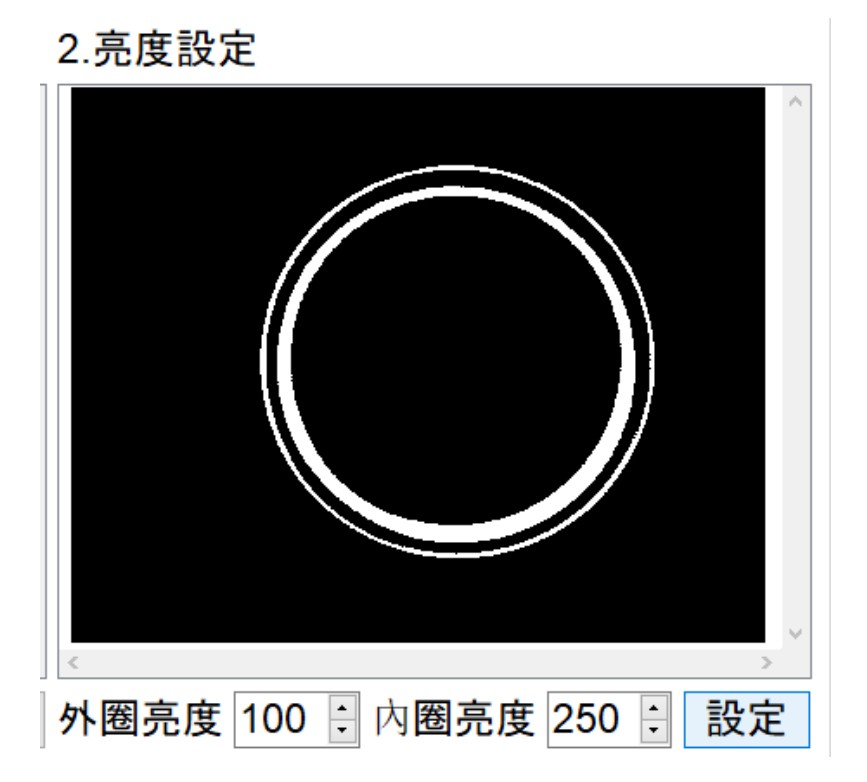

亮度設定值:數值越小,比較暗的區域也會被選取;數值越大,比較亮的區域才會被選 取。

3.檢測結果 4.過濾結果(罐口) 5.過濾結果(絕緣片)

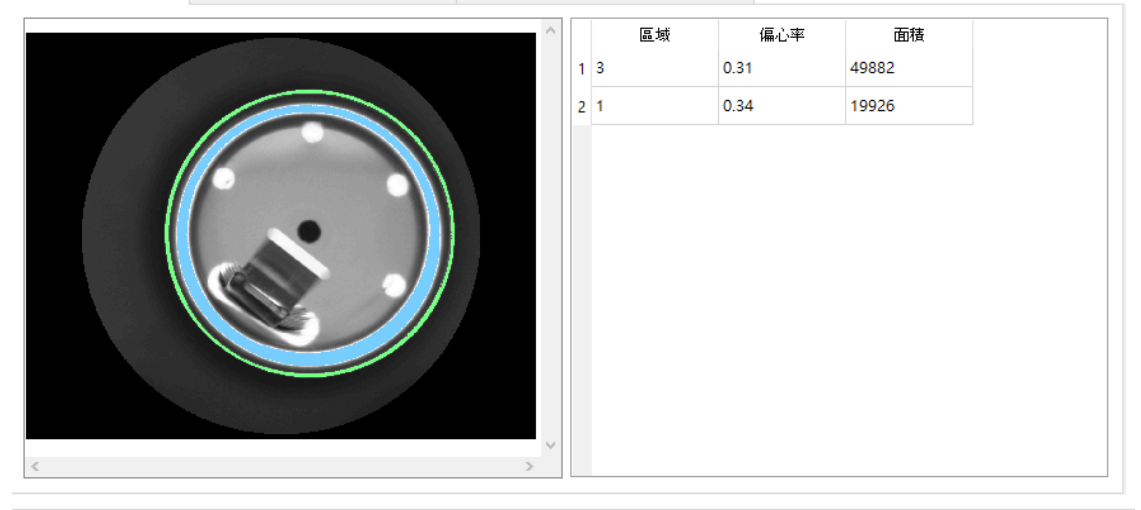

3.檢測結果 4.過濾結果(罐口) 5.過濾結果(絕緣片)

| ^    |   | 區域                                      | 半徑差         | 偏心率  | 面積                 |
|------|---|-----------------------------------------|-------------|------|--------------------|
|      | 1 | 1                                       | 8.31        | 0.34 | 19926 <sup>.</sup> |
|      | < | 7 光徑美                                   | F版(有 13.00  |      | ►R₽/街 0.00 (金)     |
|      |   | □ · · · · · · · · · · · · · · · · · · · | 上限值 0.45    | ·    |                    |
|      |   |                                         |             |      |                    |
|      |   | 田積                                      | 上限1直 999999 |      | 下限值 9000 👻         |
|      | 6 | ☑ 直徑                                    | 上限值 730     | ÷    | 下限值 0 🚽            |
| ~    |   |                                         | 檢測條         | 件設定  |                    |
| < >> |   |                                         |             |      |                    |

3.檢測結果 4.過濾結果(罐口) 5.過濾結果(絕緣片)

|      |   | 區域   | 偏心率       | 面積    |           |   |
|------|---|------|-----------|-------|-----------|---|
|      | 1 | 3    | 0.31      | 49882 |           |   |
|      |   |      |           |       |           |   |
|      |   | ]偏心率 | 上限值 0.40  | -     | 下限值 0.00  | - |
|      |   | 面積   | 上限值 85000 | -     | 下限值 45000 | - |
| < >> |   |      | 檢測條       | 件設定   |           |   |

偏心率:是焦距(焦點之間的距離)與長軸長度之比。該值在區間 [0, 1) 中。為 0 時, 橢圓 變為圓形。數值越小代表趨近圓形。

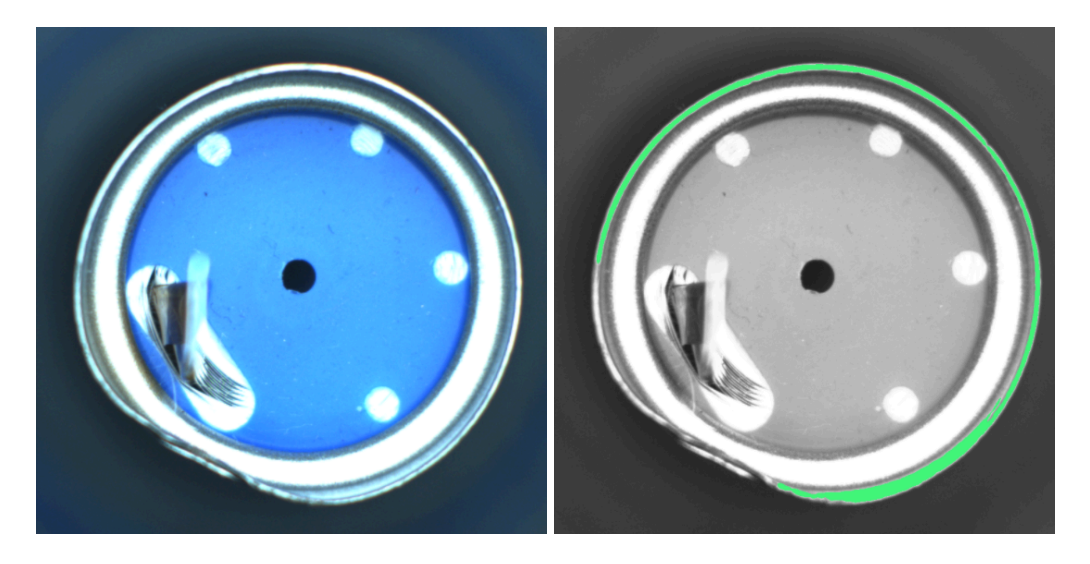

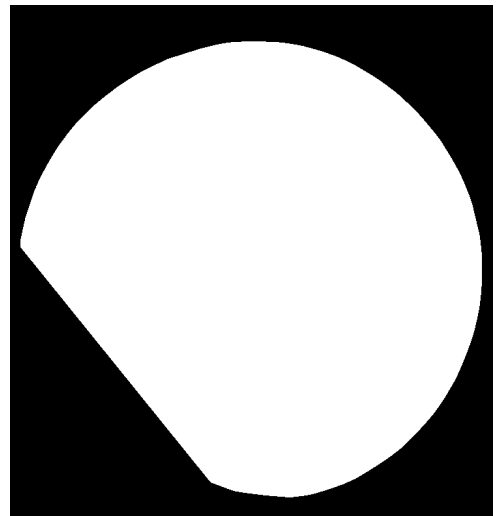

偏心率就偏高0.77 周長:區域輪廓的周長

右側周長為3648

左側周長為4707

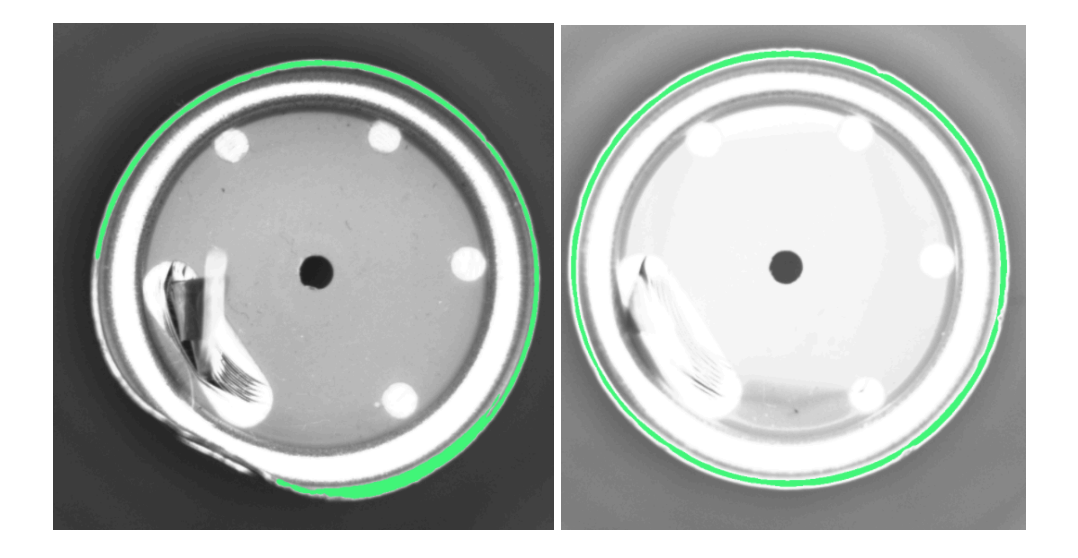

面積:區域佔了多少像素。下圖有絕緣片翹起的情況,會造成內圈面積的差異。

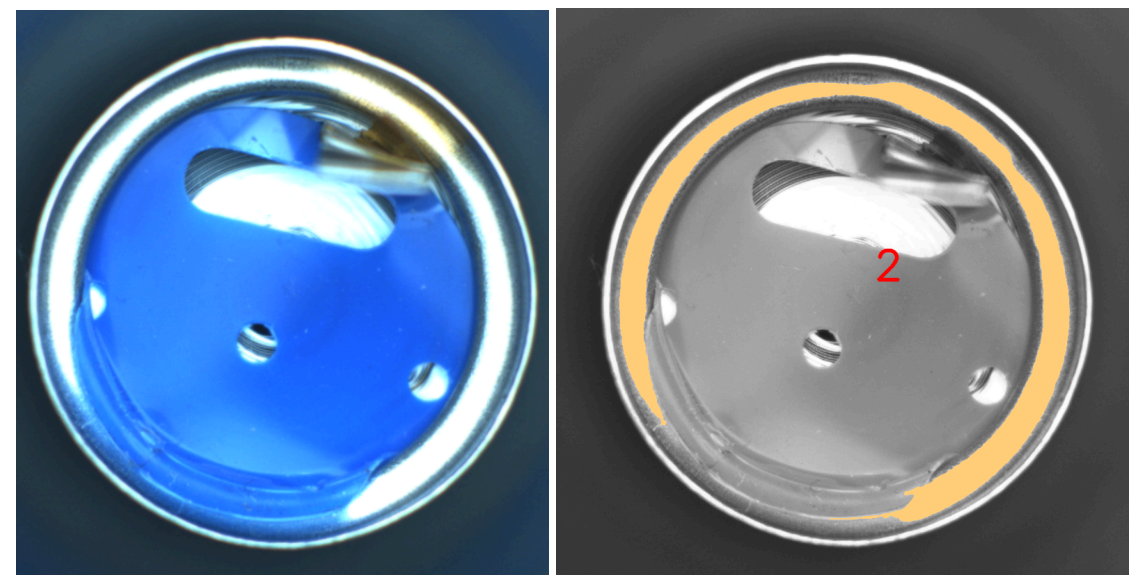

填滿面積:將綠色區域填滿的面積。如右圖白色后域為左圖綠色區域填滿。

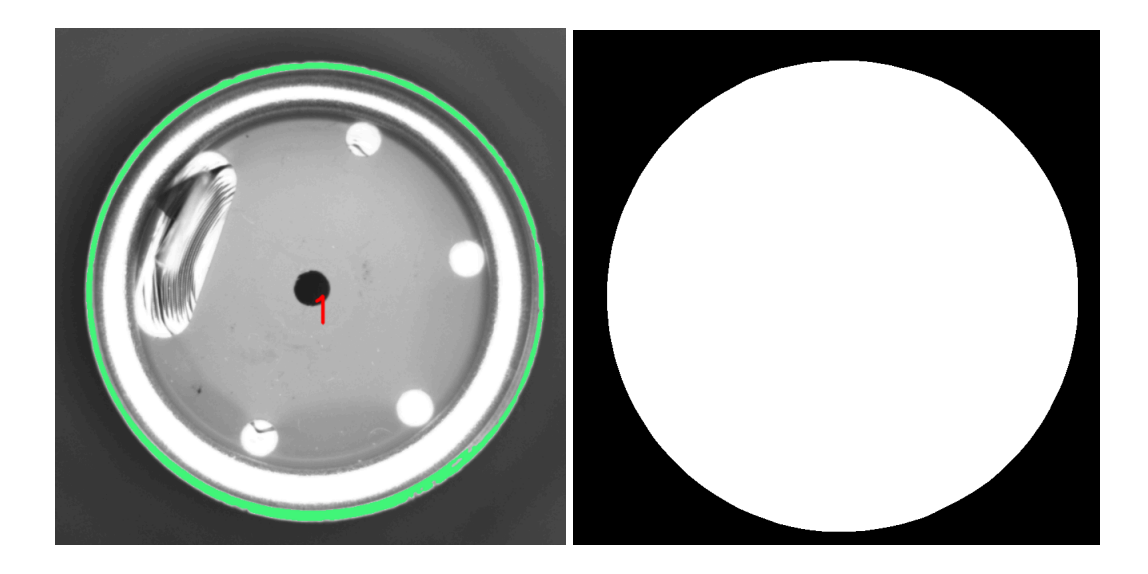

半徑差:下圖綠色區域有兩個圓,外側圓、內側圓這兩個的圓的半徑值相減。

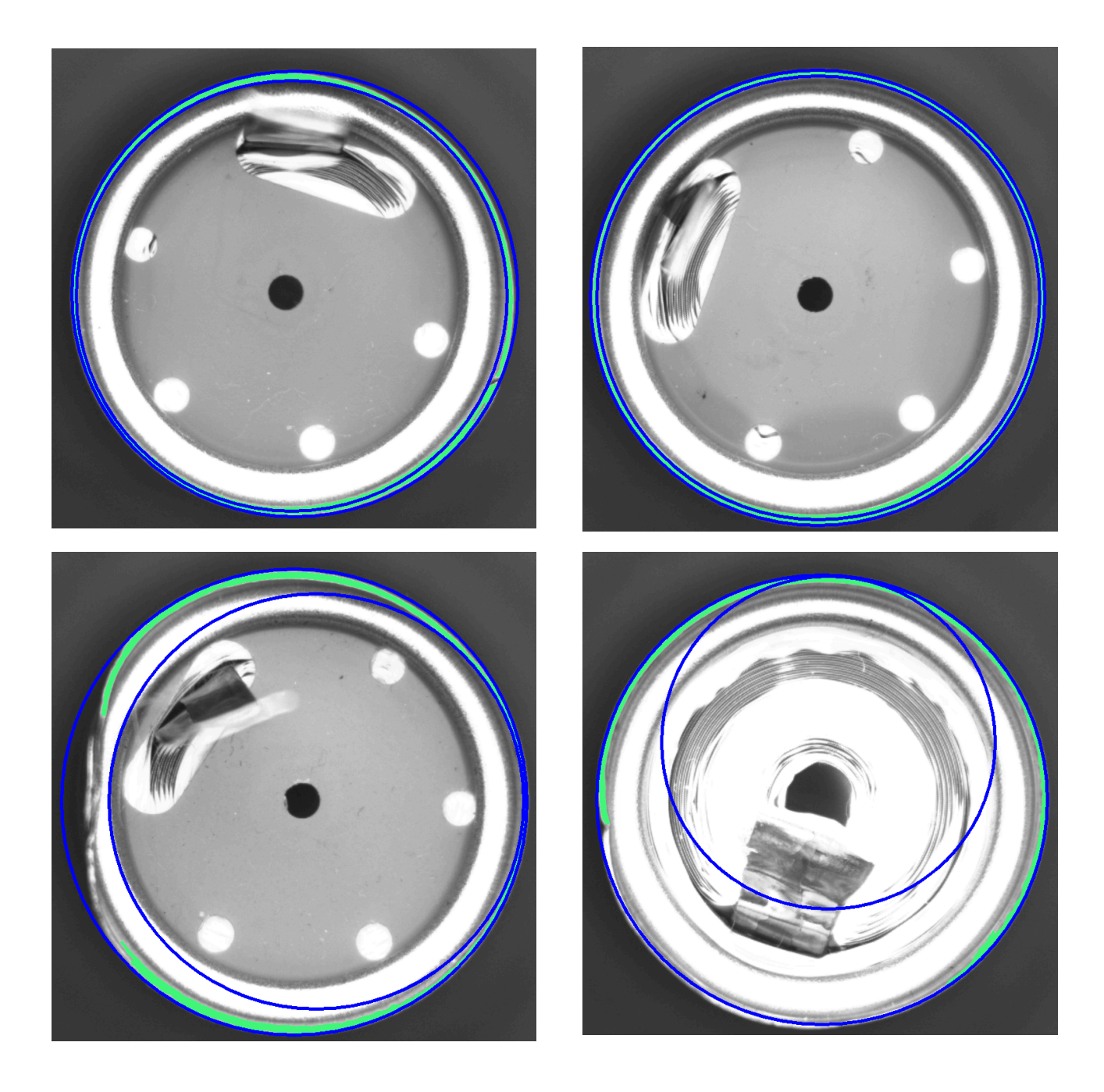

#### 教導畫面細項操作

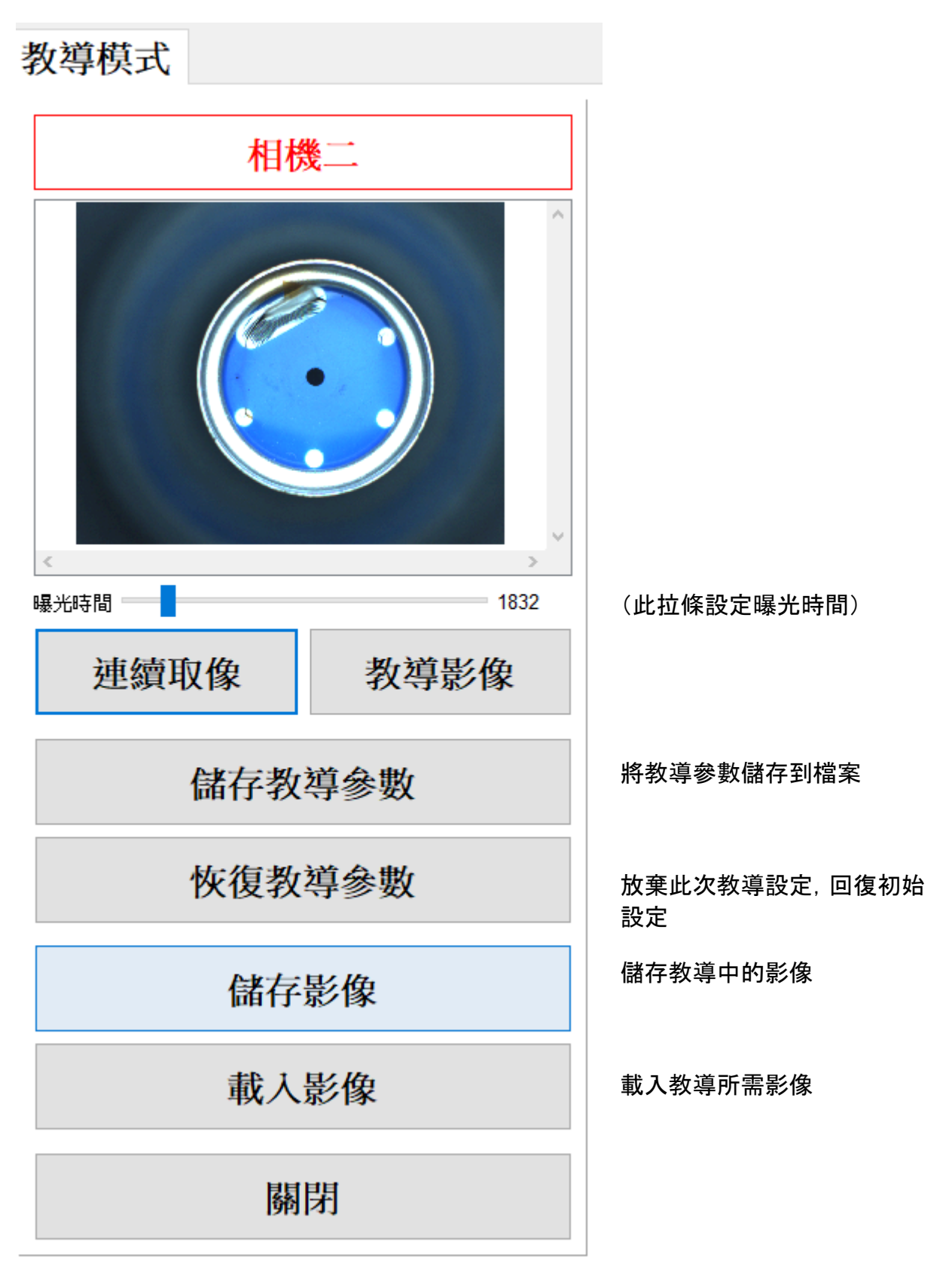

#### 運行記錄

用於查看指定的影像, 當初為何被判定良品或不良品。

操作方式:

- 1. 點選右側Log Recorders的記錄
- 2. 點選相機頁次
- 3. 點選照片
- 4. 就可以看節判定設定及結果

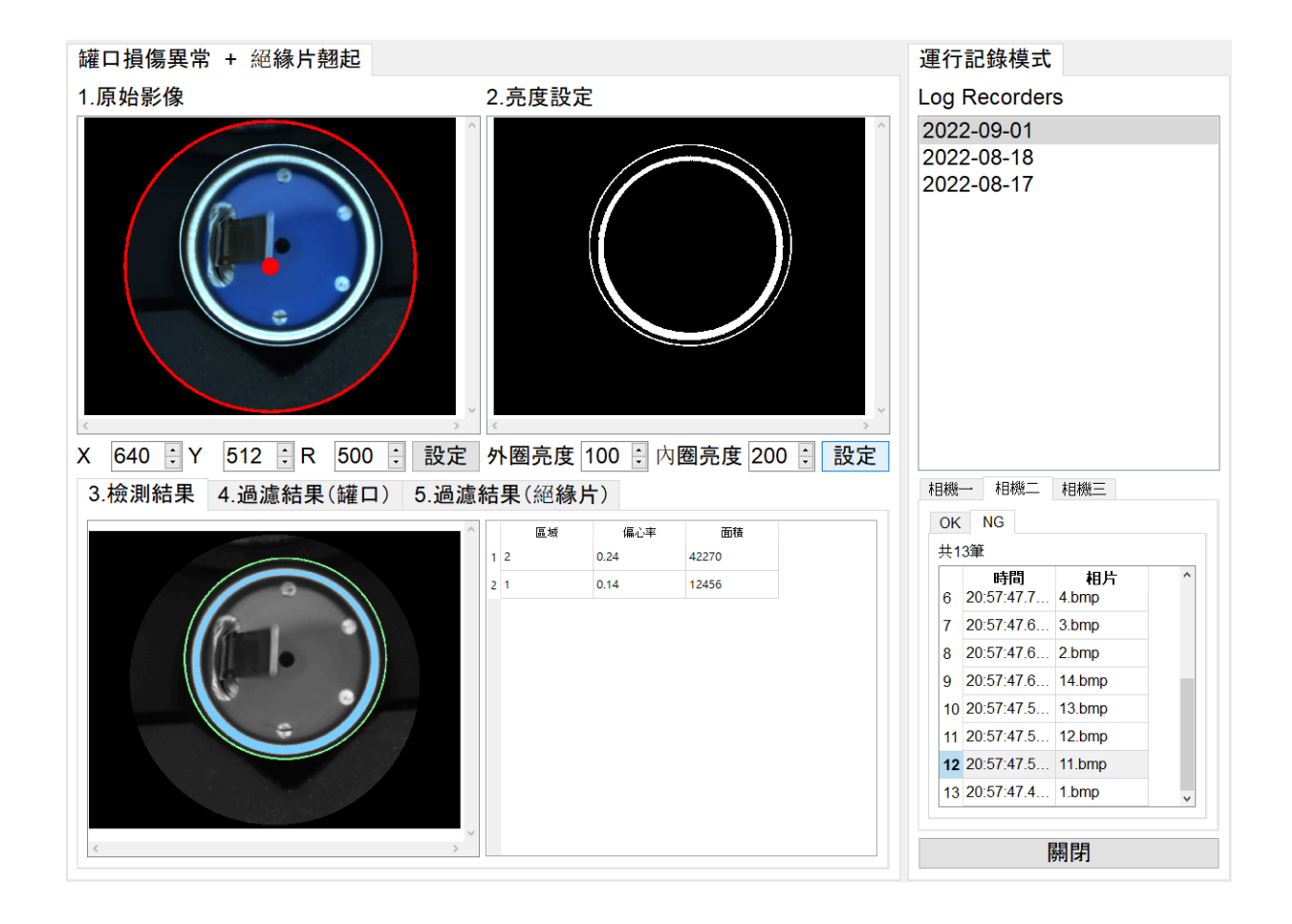

設定相機、是否儲存影像,儲存位置、Modbus通訊參數。

| ■ 系統組態       |    |    |           |                                                                                             | ? ×                 |  |  |
|--------------|----|----|-----------|---------------------------------------------------------------------------------------------|---------------------|--|--|
| 相機一序號        |    | Mo | dbus      |                                                                                             |                     |  |  |
| 相機二序號        |    | IP | 127.0.0.1 | Po                                                                                          | rt 502 🗧 DisConnect |  |  |
| 相機三序號        |    | Ad | Address 0 |                                                                                             |                     |  |  |
| 觸發延遲 10 ÷ us |    |    |           |                                                                                             |                     |  |  |
| 相機觸發 上緣觸發    |    | ~  |           |                                                                                             |                     |  |  |
| 消除彈跳現象 10    | us |    | 位世        | 動信                                                                                          | 設田                  |  |  |
| □ 是否儲存影像     |    | 1  | 0         | ,<br>,<br>,<br>,<br>,<br>,<br>,<br>,<br>,<br>,<br>,<br>,<br>,<br>,<br>,<br>,<br>,<br>,<br>, | 和機一〇と               |  |  |
| D:/Logs      |    | 2  | 1         | 0                                                                                           | 相機一NG               |  |  |
| 影像           | NG | 3  | 2         | 0                                                                                           | 相機二OK               |  |  |
|              |    | 4  | 3         | 0                                                                                           | 相機二NG               |  |  |
|              |    | 5  | 4         | 0                                                                                           | 相機三OK               |  |  |
|              |    | 6  | 5         | 0                                                                                           | 相機三NG               |  |  |
|              |    | 7  | 6         | 0                                                                                           | Ready               |  |  |
|              |    | 8  | 7         | 1                                                                                           | 光源一                 |  |  |
|              |    | 9  | 8         | 0                                                                                           | 光源二                 |  |  |
|              |    | 10 | 9         | 0                                                                                           | 光源三                 |  |  |
|              |    | 11 | 10        | 0                                                                                           | AOI異常               |  |  |
|              |    | 12 | 11        | 0                                                                                           | 相機一寫入完成訊號           |  |  |
|              |    | 13 | 12        | 0                                                                                           | 相機二寫入完成訊號           |  |  |
|              |    | 14 | 13        | 0                                                                                           | 相機三寫入完成訊號           |  |  |
|              |    | 15 | 14        | 0                                                                                           | Reset計數             |  |  |
|              |    |    |           |                                                                                             |                     |  |  |
|              |    | <  |           |                                                                                             | >                   |  |  |
|              |    | 相  | 機一OK      |                                                                                             | ~ 0 🕂 寫入            |  |  |
|              |    |    | 關閉        |                                                                                             |                     |  |  |

# 操作情境

#### 調整相機影像的明暗

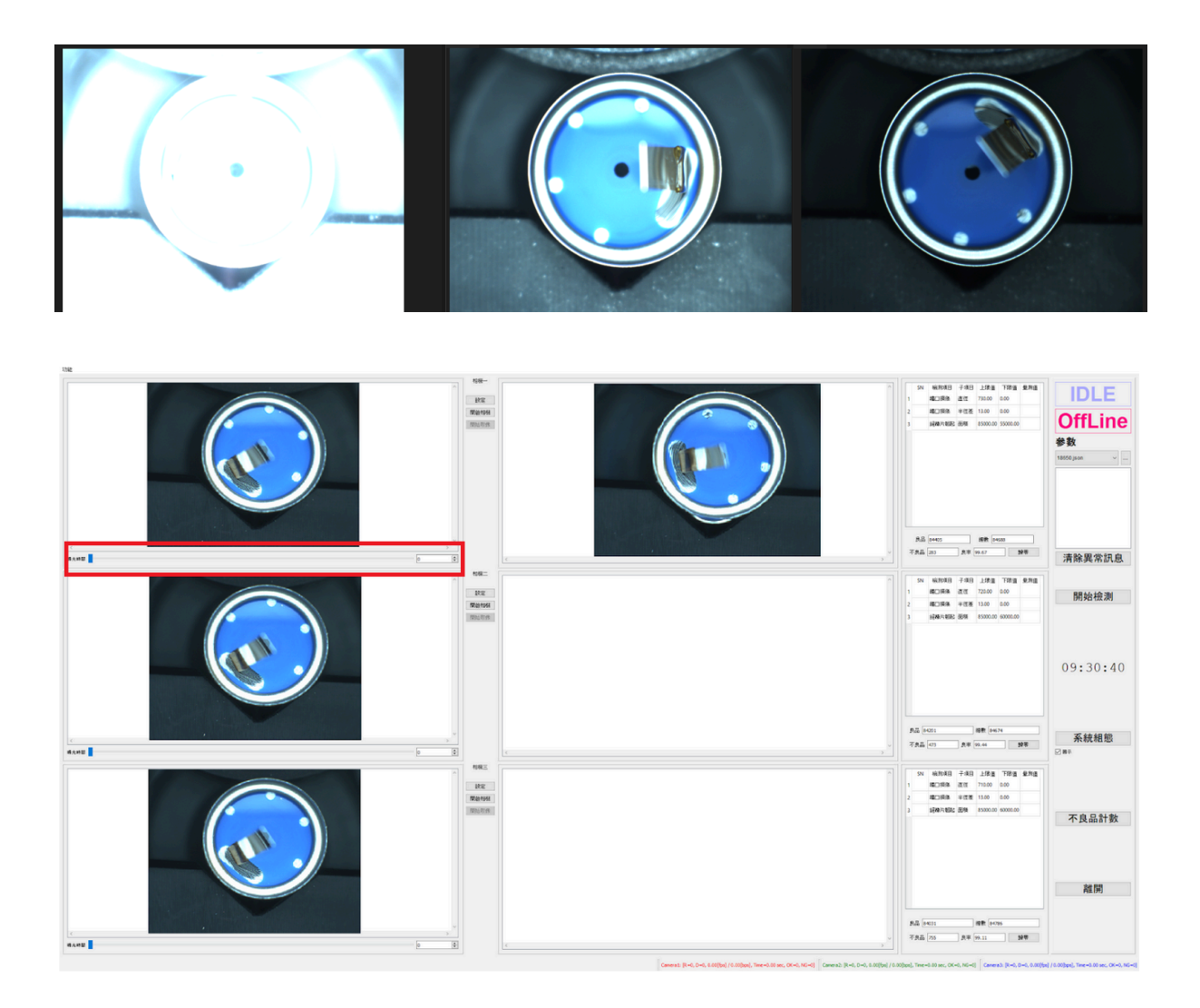

上圖紅色方框可以以拖拉的方式與填入數值的方式進行設定,建議從1000這個數值為基準進 行設定,當影像藍色的區域比較像真實的顏色,不會過白、過暗,即完成設定。 下圖左側的影像會比右側好,因為右側的影像有過亮的情況。

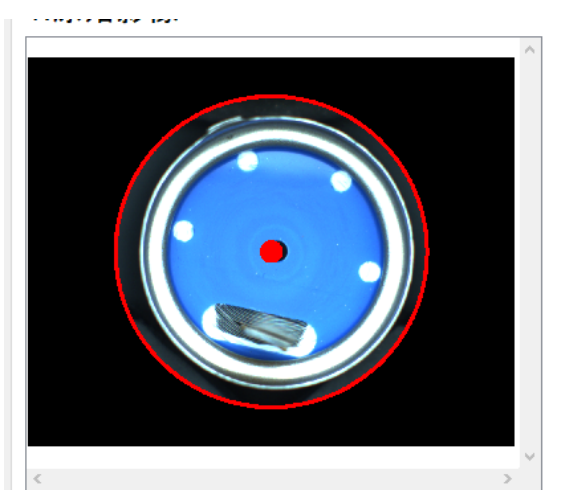

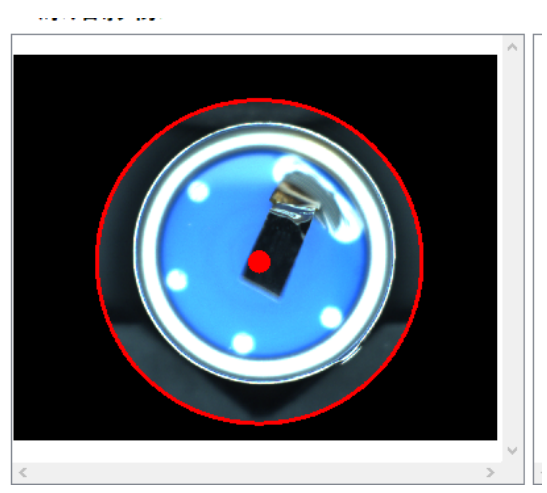

### 調整相機檢測區域

進入「光學檢測參數設定」畫面,可以看到「步驟1.原始影像」區塊,紅色圈ROI,其中心點座標 及半徑。

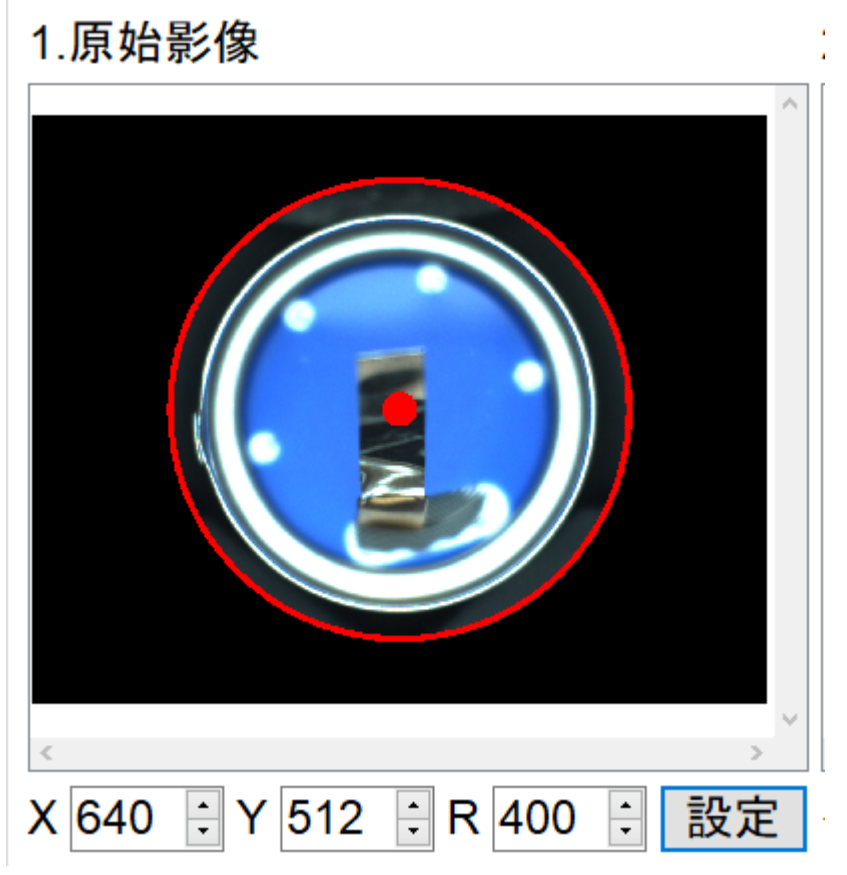

圖一:為ROI 中心座標為(400, 512)半徑400, 設定數字後, 按下「設定」進行套用。

| 1.原始影像                     | 2 |
|----------------------------|---|
|                            | ^ |
| < >                        |   |
| X 100 ; Y 512 ; R 400 ; 設定 |   |

圖二:為ROI 中心座標為(100, 512)半徑400,設定數字後,按下「設定」進行套用。

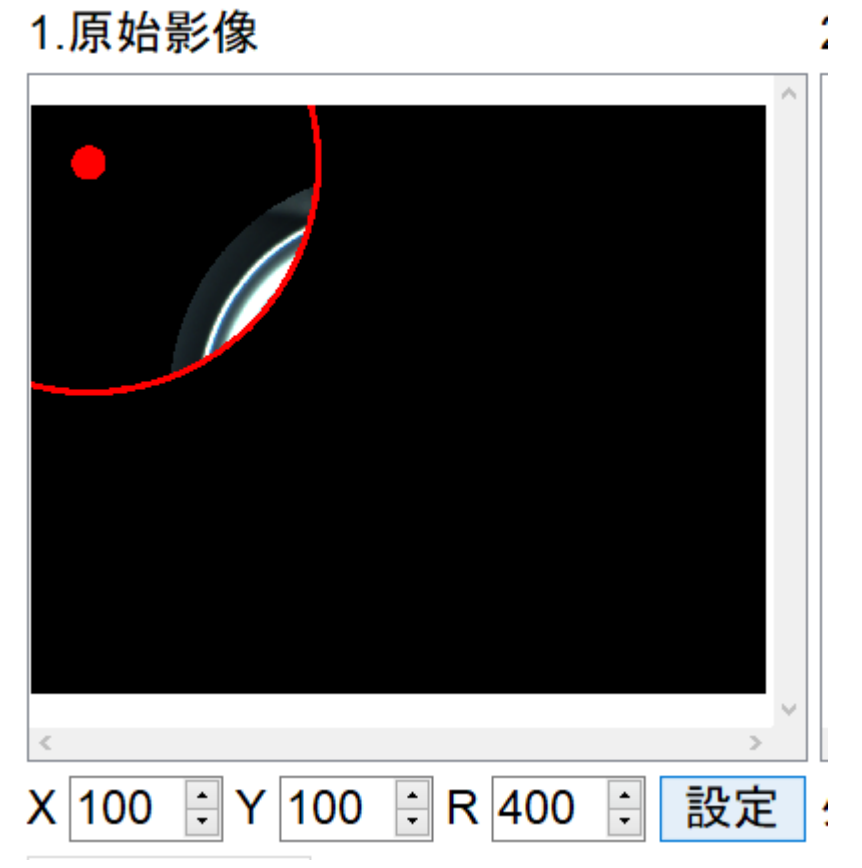

圖三:為ROI 中心座標為(100, 100)半徑400, 設定數字後, 按下「設定」進行套用。

## 1.原始影像

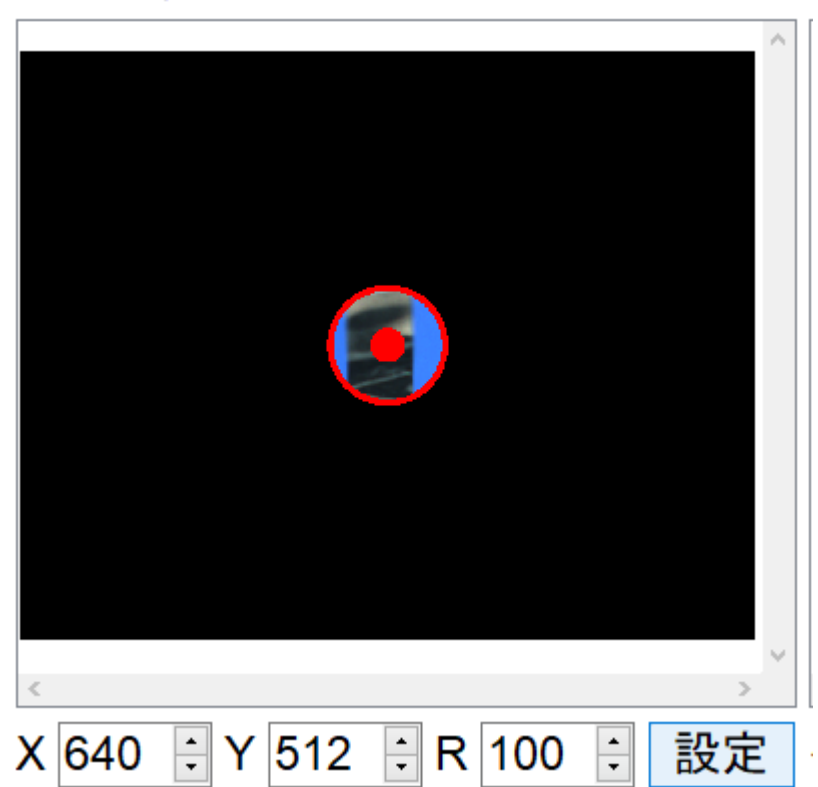

圖四:為ROI 中心座標為(640, 512)半徑100,設定數字後,按下「設定」進行套用。

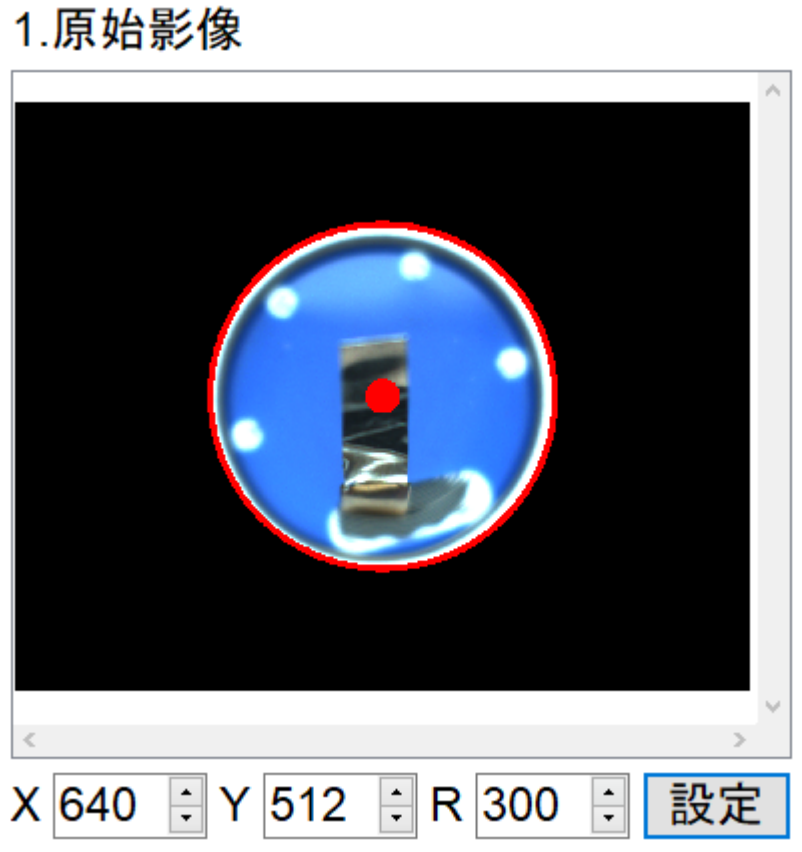

圖五:為ROI 中心座標為(640, 512)半徑300,設定數字後,按下「設定」進行套用。

### 1.原始影像

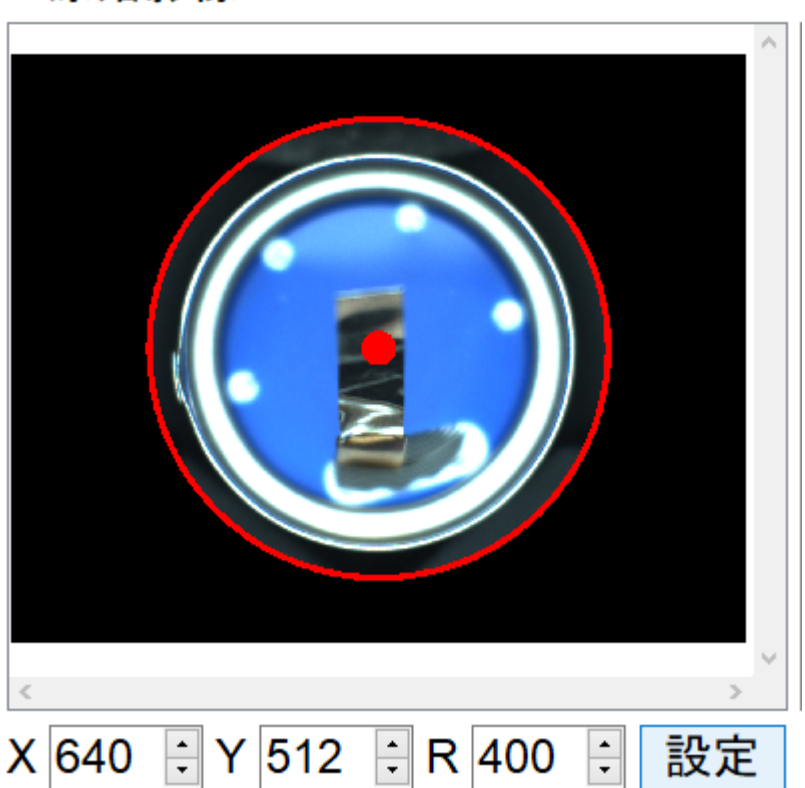

圖六:為ROI 中心座標為(640, 512)半徑400, 設定數字後, 按下「設定」進行套用。

### 調整外圈亮度

可以看下圖左上角的區域,可以看到外圈的亮度的變化,亮點由80到255的變化。當製造發生 異常造成外圈破損時,破損處的影像的光影變化處會呈現比較暗的情況。

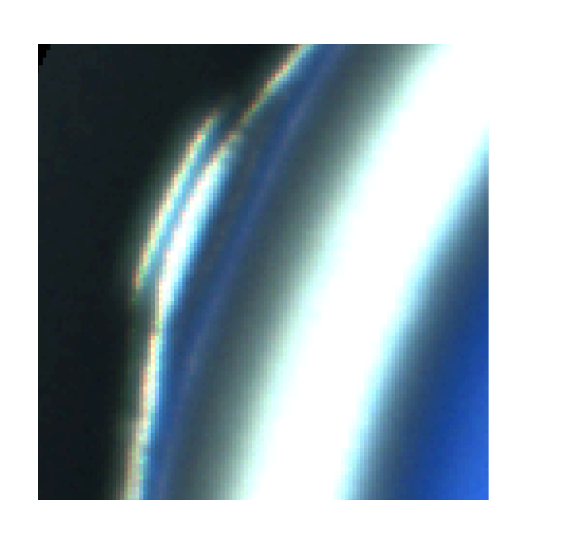

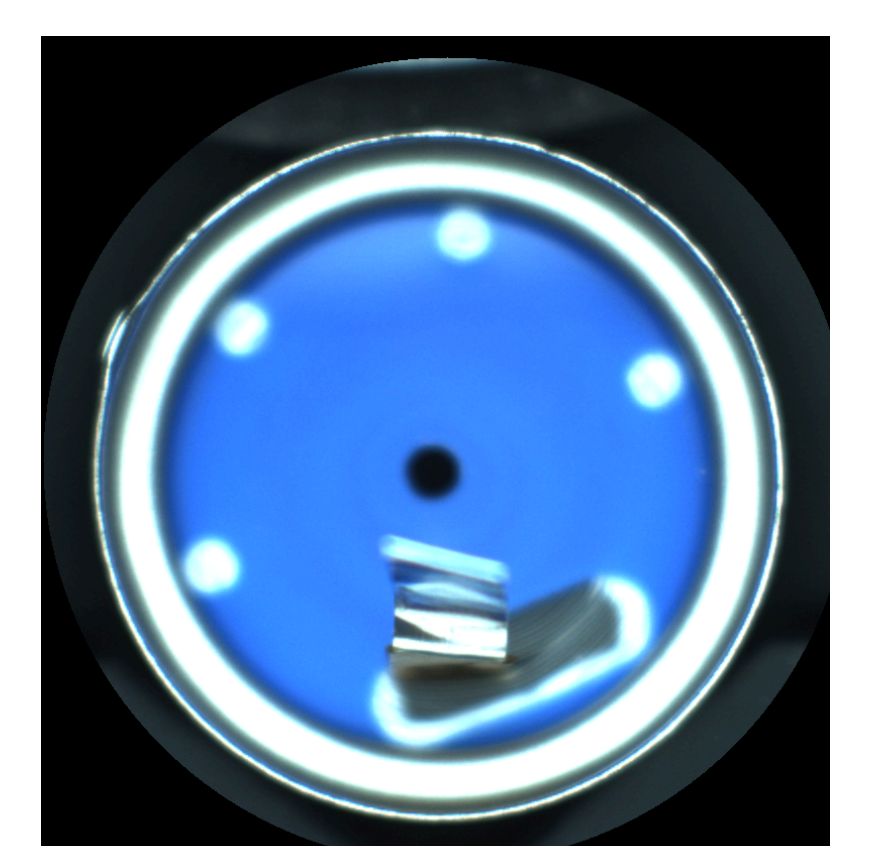

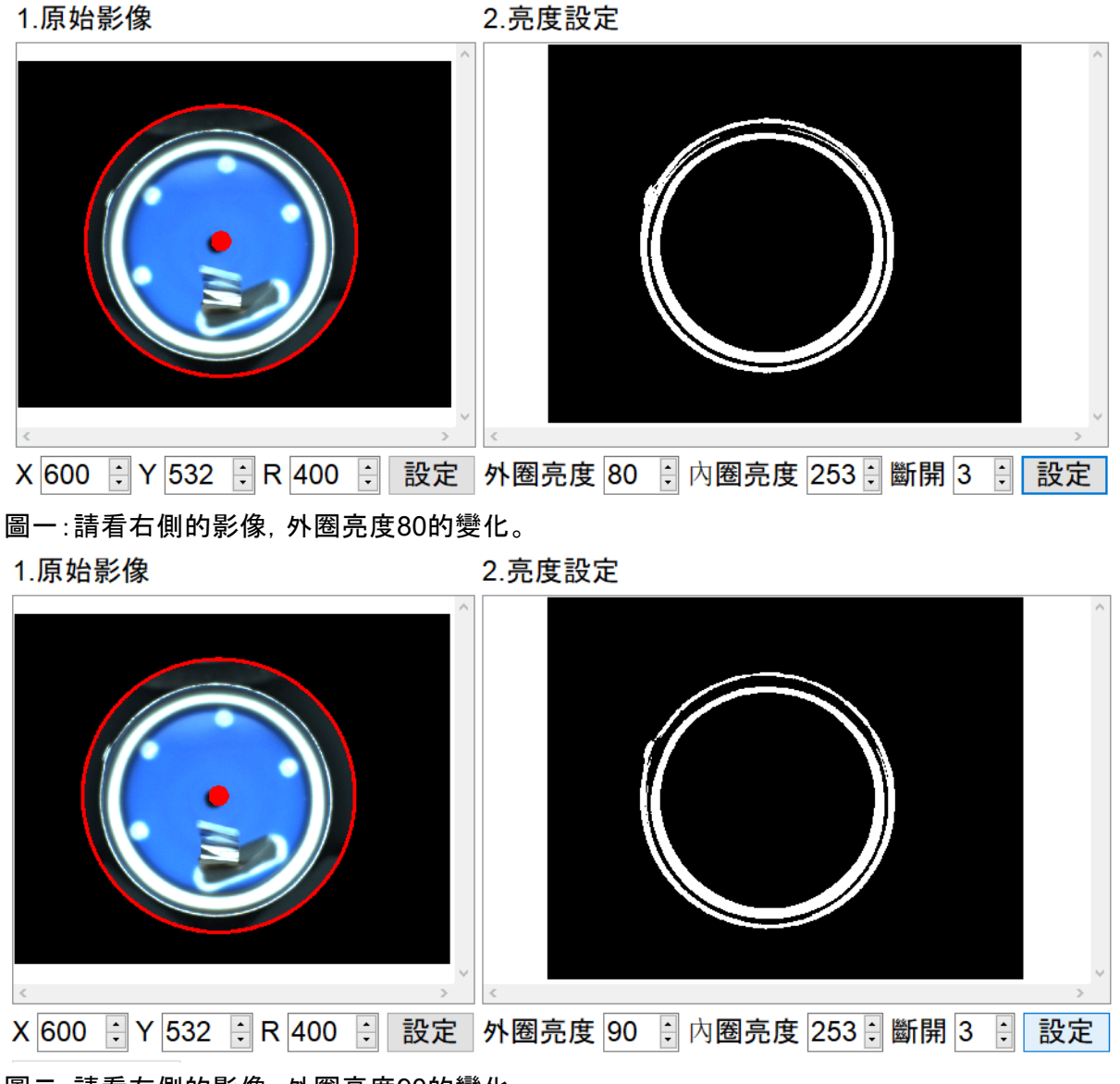

圖二:請看右側的影像,外圈亮度90的變化。

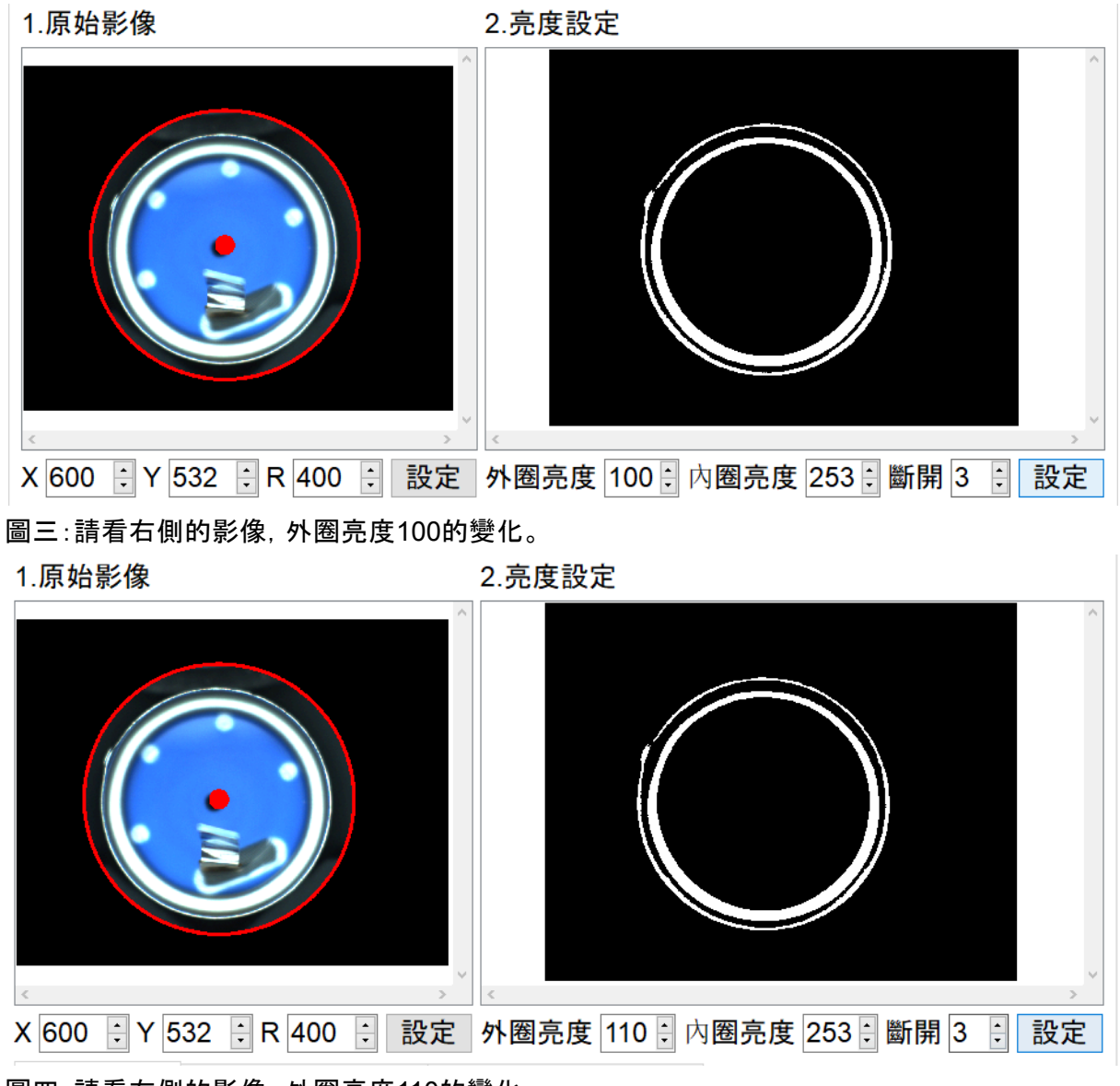

圖四:請看右側的影像,外圈亮度110的變化。

外圈的亮度,目前的建議值為亮度100,比亮度100暗的情況就會造成外圈斷掉,檢測邏輯就 可以檢出。

#### 調整內圈亮度

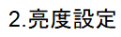

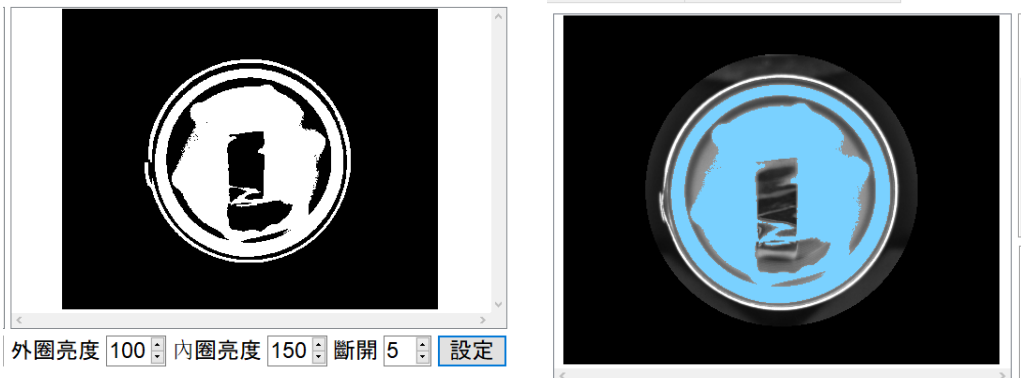

#### 圖一:內圈亮度150,所呈現的影像

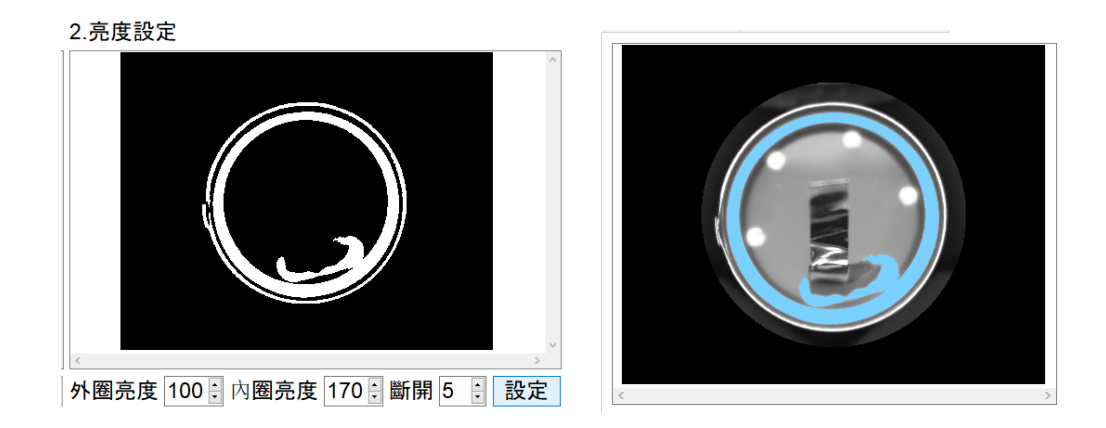

圖二:內圈亮度170,所呈現的影像

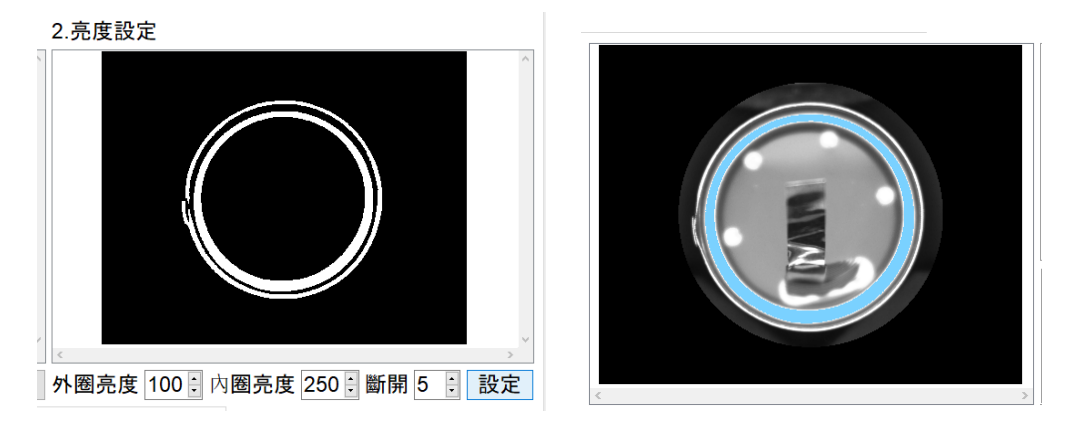

#### 圖三:內圈亮度250,所呈現的影像

建議設定在250以上,可以看上面的圖示可以清楚正確的捉到內圈的輪廓。

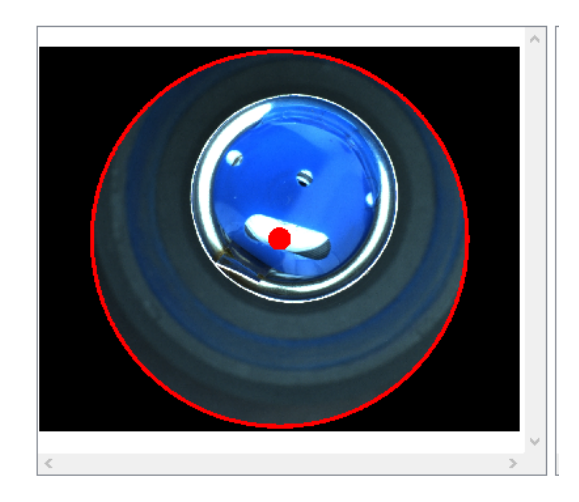

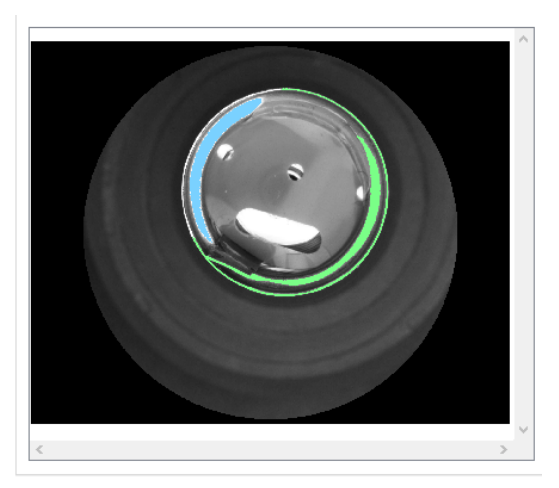

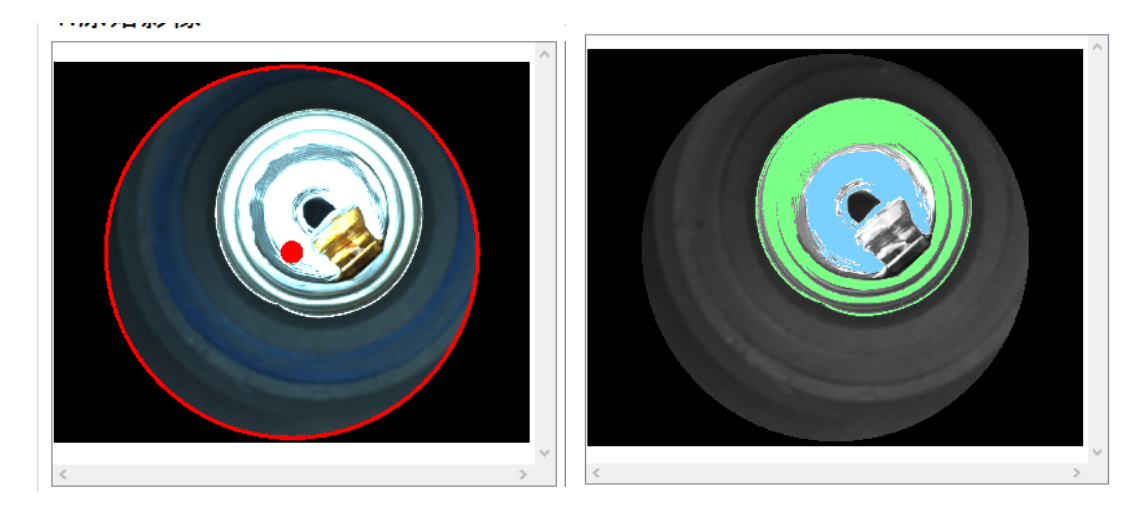

可以發覺當發生這種異常時,就可以被AOI檢測出異常。

### 調整斷開參數

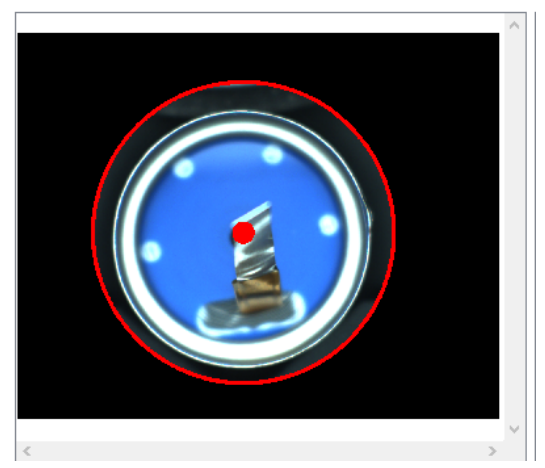

2.亮度設定

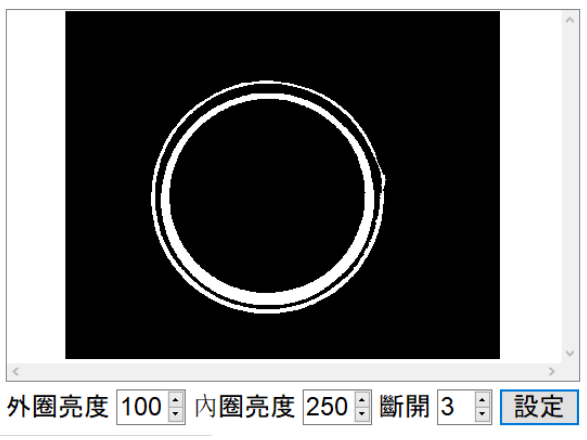

斷開設定為3的影像,可以看到外圈3點鐘方向 有一點輕微的異常,如果這種情況也捉取的話, 可以改設定為5,可以看看調整後的檢測情況。

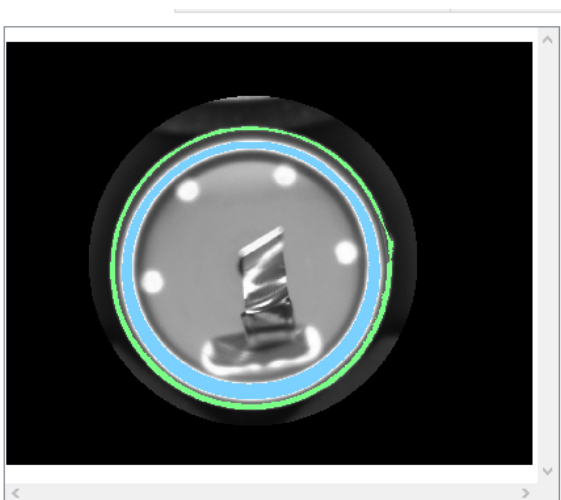

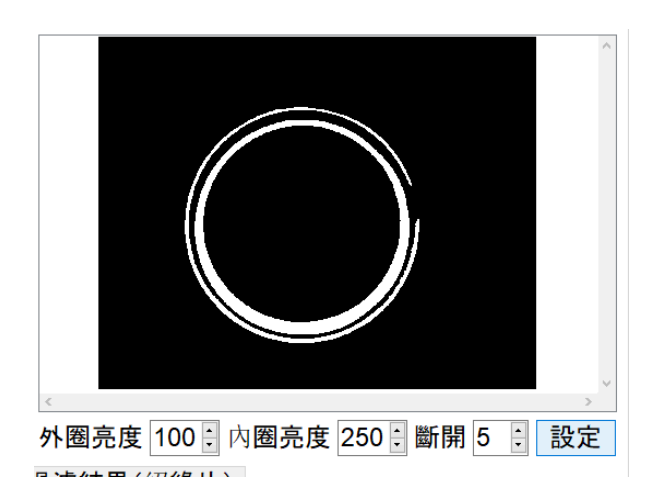

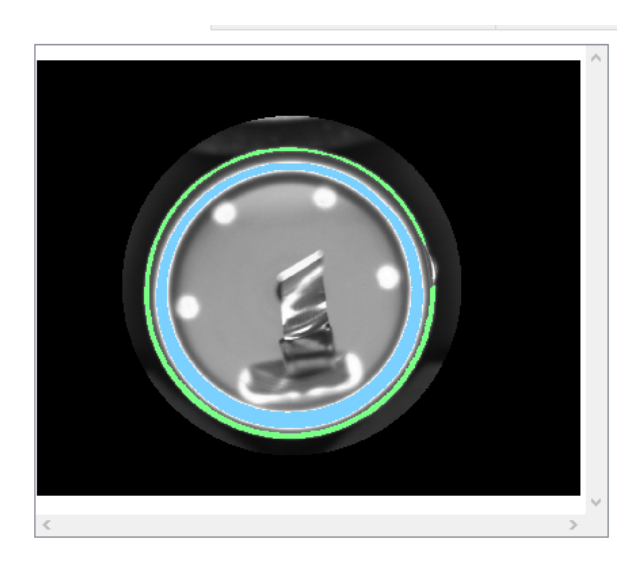

可以看到斷開參數調整成5時,就可以正確捉到這種異常。